## ニンテンドースイッチの有線接続設定 ①

## 【設定の前に】

₿ 設定

サポート

機内モード

画面の明るさ ロック

保護者による使用制限 インターネット データ管理

スイッチとモデム等をLANケーブルで繋いでください。 「ヨモギーワールドへの接続案内」の用紙をお手元にご用意下さい。 今回登録するIPアドレスを別の端末(パソコン、スマートフォン、ゲーム機等)で使用している場合は、 電源を切って頂くかWi-Fiをオフにして下さい。 尚、複数の端末を同時接続したい場合は、オプションサービス(追加IP)がございますので、お問い合わせ下さい。

接続されていません

11-FF-11-FF-11-FF

🚯 もどる 🛛 決定

## ■スイッチの有線接続 設定画面

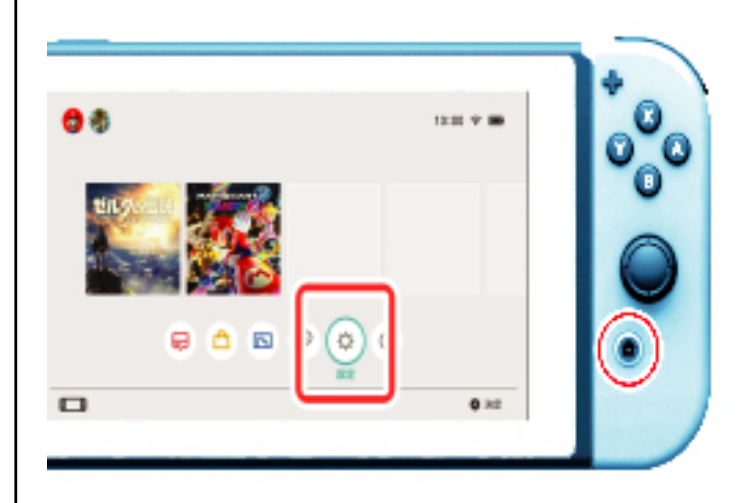

インターネット設定

本体のMACアドレス

接続状況

1. HOMEボタンを押してHOMEメニューを表示し、 「設定」を選びます。

2.「インターネット」→「インターネット設定」を 選びます。

- インターネット設定

   I 登録済みのネットワーク

   有線接続

   I R JUTC 4 ツトソーン

   テロ

   テロ

   テロ

   テロ

   テロ

   テロ

   テロ

   テロ

   テロ

   テロ

   テロ

   テロ

   テロ

   テロ

   テロ

   テロ

   テロ

   テロ

   テロ

   テロ

   テロ

   テロ

   テロ

   テロ

   テロ

   テロ

   テロ

   テロ

   テロ

   テロ

   テロ

   テロ

   テロ

   テロ

   テロ

   テロ

   テロ

   テロ

   テロ

   テロ

   テロ

   テロ

   テロ

   テロ

   テロ

   テロ

   テロ

   テロ

   テロ

   テロ
- 3.「登録済みのネットワーク」から 「有線接続」を選びます。

2枚目へ

Yomogi World Internet

## ニンテンドースイッチの有線接続設定 ②

| 有線接続 |                                                                   |      |
|------|-------------------------------------------------------------------|------|
|      | 有線でインターネットに接続                                                     |      |
|      | 設定の変更設定を初期化                                                       |      |
|      | 有線接続には、USB接続のLANアダプターが必要です。<br>Nintendo SwitchドックのUSB職子に接続してください。 |      |
|      | LANアダプターのMACアドレス:                                                 |      |
| 20   |                                                                   | 🛆 決定 |
|      |                                                                   |      |

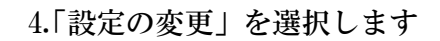

5. IPアドレス設定「自動」→「手動」へ変更し、 各項目に入力してください。

接続案内の用紙を参照してください。

\*

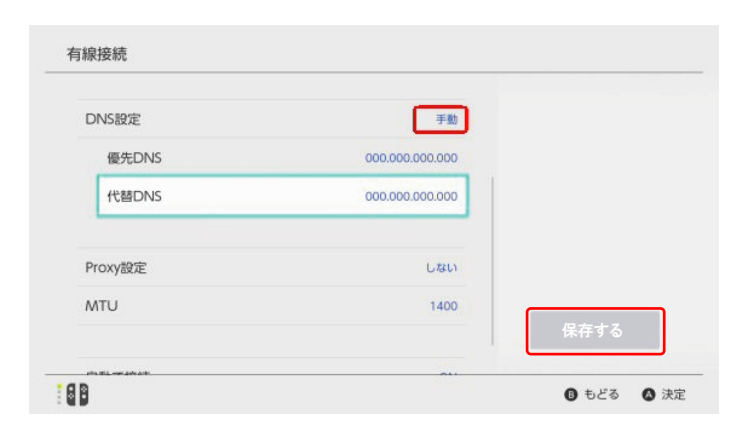

- 6. DNS設定「自動」→「手動」へ変更し、次の DNSサーバーアドレスを入力してください。
  - - ・Proxy設定とMTUは変更しないで「保存する」を 選択してください。

接続テストを行い成功すれば設定は完了です。

Yomogi World Internet